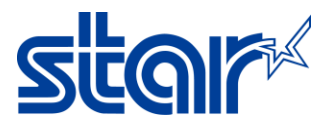

## คู่มือการใช้งานเปิด Auto connection

1. ดาวน์โหลดแอพ Star Quick Setup Utility จาก App Store หรือ Google Play.

# Star Quick Setup Utility

STAR MICRONICS CO., LTD.

5K+ E Downloads Everyone ③

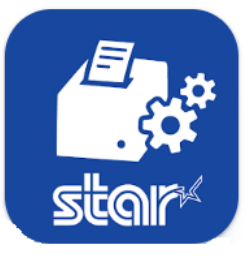

2. เปิดแอพ Star Quick Setup Utility จากนั้นกด 'Selected Printer'

| Star Quick Setup Utility Ver.1.1.0                                              |               |
|---------------------------------------------------------------------------------|---------------|
| Selected Printer<br>mPOP<br>Bluetooth / Model: mPOP (POP10)<br>2540015120600308 | "" <b>POP</b> |
| Top Menu                                                                        |               |
| Start Guide (Initial Settings)                                                  | >             |
| Printer Operation Check                                                         | >             |
| Printer Settings                                                                | >             |
| Online Manual                                                                   | >             |
| (i) Others                                                                      | >             |

#### 3. เลือกเครื่องพิมพ์ที่ทำการเชื่อมต่ออยู่

| <b>〈</b> Back                                       | Select Printer | C |
|-----------------------------------------------------|----------------|---|
| Searching                                           |                |   |
| mPOP<br>Bluetooth / Model: mPOP<br>2540015120600308 |                |   |

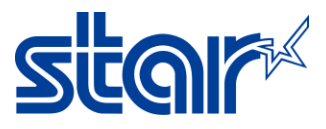

#### 4. กด 'Printer Setting'.

| Star Quick Setup Utility Ver.1.1.0                                              |                  |
|---------------------------------------------------------------------------------|------------------|
| Selected Printer<br>mPOP<br>Bluetooth / Model: mPOP (POP10)<br>2540015120600308 | <sup>m</sup> POP |
| Top Menu                                                                        |                  |
| Start Guide (Initial Settings)                                                  | >                |
| Printer Operation Check                                                         | >                |
| Printer Settings                                                                | >                |
| Online Manual                                                                   | >                |
| (i) Others                                                                      | >                |

### 5. กด 'Bluetooth Setting'

| <b>K</b> Back                                                                   | Printer Settings |
|---------------------------------------------------------------------------------|------------------|
| Selected Printer<br>mPOP<br>Bluetooth / Model: mPOP (POP10)<br>2540015120600308 | <sup>m</sup> POP |
| Print Settings                                                                  |                  |
| Logo Settings                                                                   | >                |
| Interface Settings                                                              |                  |
| Bluetooth Settings                                                              | >                |

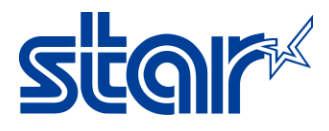

6. กดตั้งค่า Auto Connection ให้เปิดหรือปิด จากนั้นกด apply เพื่อบันทึกการตั้งค่า

| <b>〈</b> Back                                                                                                    | Bluetooth Settings Č                                                                                                    |  |
|----------------------------------------------------------------------------------------------------|----------------------------------------------------------------------------------------------------|--|
| Device Name                                                                                                    | STAR mPOP-L0308                                                                                                    |  |
| iOS Port Name                                                                                                    | mPOP                                                                                                    |  |
|                                                                                                    | New Pairing Permission                                                                                                    |  |
|                                                                                                    | Auto Connection                                                                                                    |  |
|                                                                                                    | Apply                                                                                                    |  |
| Device Name :<br>blank, it will no                                                                                 | Alphanumeric characters and symbols. (1 to 16 letters.) <b>*In case of</b><br>ot be changed.                                                       |  |
| iOS Port Name : Alphanumeric characters and symbols. (1 to 16 letters.) *In case of blank, it will not be changed. |                                                                                                    |  |
| *If the multiple<br>change setting<br>to change.                                                                   | e printers which have the same printer name are paired, you cannot<br>gs. Please cancel pairing for printers other than the printer you would like |  |

7. กดยืนยันกับกล่องข้อความที่ขึ้นมาจนขึ้นว่า Success แล้วจึงกด OK

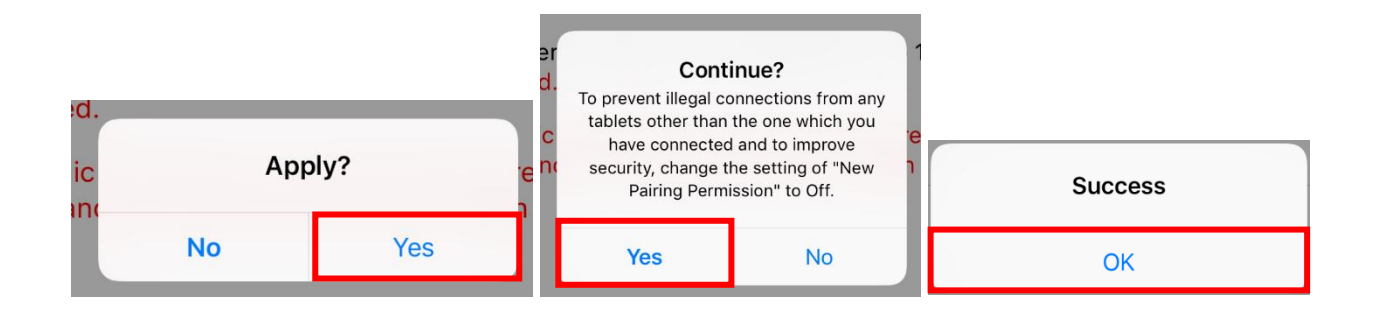